## Настройка виртуальной машины Kerio

Для развертывания сервера Kerio Control на cp.oblakoteka.ru имеется шаблон «Kerio Control 8.2.901334». При создании BM следует просто указать этот шаблон.

|                      | Constraints (Section 1997) | mspry/anument.cette (v12/4) |           |                                                                                                    |  |
|----------------------|----------------------------|-----------------------------|-----------|----------------------------------------------------------------------------------------------------|--|
| здание виртуально    | й машины                   |                             |           |                                                                                                    |  |
| ойства ВМ            |                            |                             | Шаблон ВМ |                                                                                                    |  |
| Иня BM S<br>Описание | erverKerio                 |                             | Шаблон    | Без шаблона<br>Без шаблона<br>Windows Server 2012 Standard Edition GUI RUS<br>CentOS 6.2<br>Windows Server 2012 Standard Edition GUI ENG<br>Bitrix 4.2<br>Rod Hat Enterprise Linux 5.3<br>Kens Control 6.20, 1331 |  |

Так как Керио выполняет функцию фаервола, маршрутизатора, прокси-сервера и т.д., возникнет необходимость использовать в ВМ два сетевых интерфейса — один для доступа в интернет, второй для доступа в локальную сеть. Это следует учесть при создании ВМ и после того как машина будет создана, сразу добавить дополнительное сетевое подключение. Открываете настройки ВМ и нажимаете «Добавить сетевое подключение»

| Сетевые подключения                                                          |                        |
|------------------------------------------------------------------------------|------------------------|
| Основное сетевое подключение External IP • • • • • • • • • • • • • • • • • • |                        |
| Добавить сетевое подключение                                                 |                        |
| Виртуальный DVD                                                              |                        |
| ни один ISO образ не подключен                                               | • • •                  |
|                                                                              | 🐼 Сохранить 1 Отменить |

В дальнейшем при настройке доступа к web-интерфесу Керио Вам потребуется различать, какой сетевой интерфейс внешний, какой локальный. Для этого в портале облакотеки отображаются MAC-адреса сетевых подключений. В нашем примере мы использовали 1-й сетевой интерфейс для внешнего подключения, 2-й для локальной сети.

| Сетевые подключения                                                                                        |     |      |       |            |
|----------------------------------------------------------------------------------------------------|-----|------|-------|------------|
| Основное сетевое подключение External II<br>мас: 00:1D:D8:B7:24:8C, 1<br>Туре: 2                           | P ▼ |      |       |            |
| Доп. сетевое подключение local • 3<br>мас: 00:1D:D8:B7:24:8E, 2<br>Туре: 2<br>Добавить сетевое подключение | K   | <br> |       |            |
| Виртуальный DVD<br>ни один ISO образ не подключен                                                          |     |      | • • × |            |
|                                                                                                    |     | Cox  | анить | 🐌 Отменить |

После того как BM создана, подключаемся к консоли VMM по адресу cca.oblakoteka.ru и открываем управление нашим сервером Керио через подключение «Connect via Console».

Первый этап настройки заключается в выборе языка интерфейса

| Virtual Machine Viewer | - testuser10-1_vm01 on server hv009.ot.cloud |                          |
|------------------------|----------------------------------------------|--------------------------|
| File Action            |                                              |                          |
| 🍪 Ctrl-Alt-Del 🔰 🖉 F   | ull Screen                                   |                          |
|                        | Kerio Control 8 2 0 build 1334               |                          |
|                        | Nei 10 Control 0.2.0 Durity 1334             |                          |
|                        |                                              |                          |
|                        |                                              |                          |
|                        | Please select installation language:         |                          |
|                        | Čeština                                      |                          |
|                        | Deutsch #                                    |                          |
|                        | Español                                      |                          |
|                        | Français                                     |                          |
|                        | Hrvatski                                     |                          |
|                        | Magyar                                       |                          |
|                        | Italiano                                     |                          |
|                        |                                              |                          |
|                        |                                              |                          |
|                        |                                              |                          |
|                        |                                              |                          |
|                        |                                              |                          |
|                        |                                              | <enter> Continue</enter> |
|                        |                                              |                          |
|                        |                                              |                          |

и принятия лицензионного соглашения

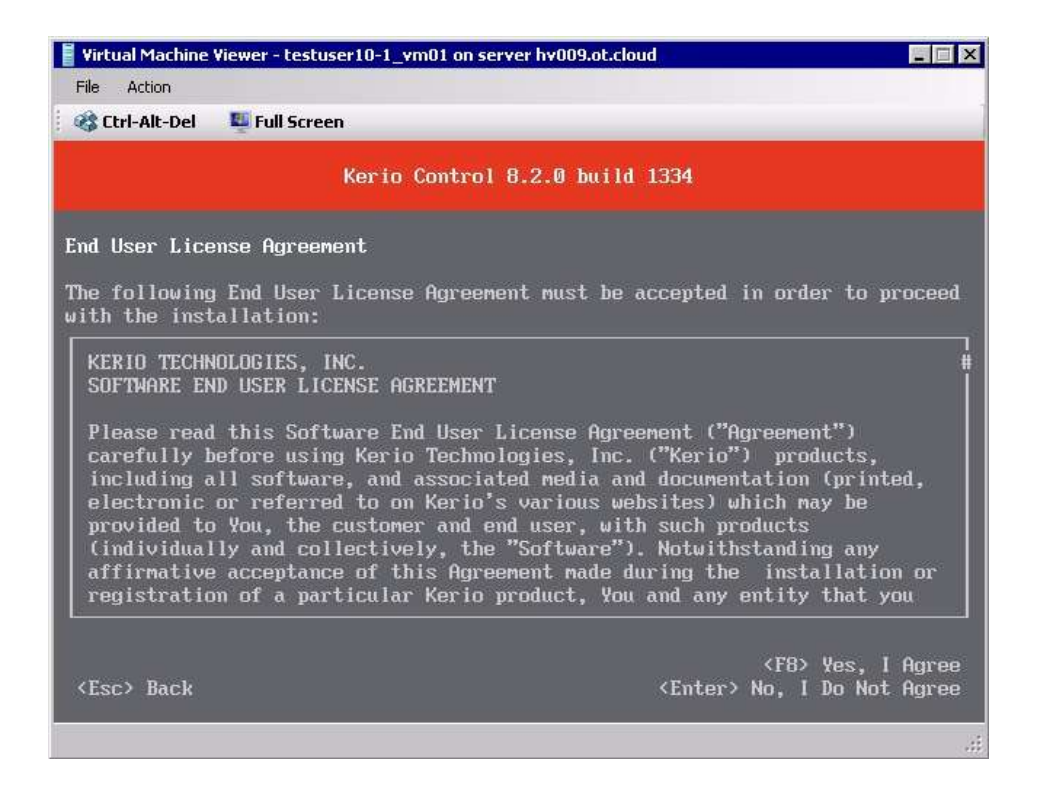

Далее выбираем какой из сетевых интерфейсов будет использоваться для подключения к административной консоли web-интерфейса. Если Вы установили в Вашей ВМ один сетевой интерфейс тогда этот шаг можете пропустить. Для того чтобы понять какую сетевую карту вы назначаете, используйте MAC-адрес карты (смотреть инструкцию выше). В примере первый сетевой интерфейс (eth0) настроен в ВМ как основной с внешним IP адресом.

| 🚪 Virtual Machir                          | ne Viewer - testuser10-1_vm01 on server hv009.ot.cloud                                                                                                    | - 🗆 ×          |
|-------------------------------------------|----------------------------------------------------------------------------------------------------|----------------|
| File Action                               |                                                                                                    |                |
| 🍪 Ctrl-Alt-De                             | l 🖳 Full Screen                                                                                                    |                |
|                                           | Kerio Control 8.2.0 build 1334                                                                                                    |                |
| Local/Admin                               | istrative Network Configuration                                                                                                    |                |
| Please sele<br>area networ<br>used for ad | ct network interface that connects this computer with your<br>k. Once installation is finished, this network interface wi<br>ministration of your Kerio Control. | local<br>11 be |
| ethO                                      | 00:1d:d8:b7:24:8c Hyper-V Network Adapter                                                                                                    |                |
| eth1                                      | 00:1d:d8:b7:24:8e Hyper-V Network Adapter                                                                                                    |                |
|                                           |                                                                                                    |                |
|                                           |                                                                                                    |                |
| *                                         |                                                                                                    |                |
| E ] Create<br>VLAN I                      | VLAN interface<br>D:                                                                                                    | з              |
| <esc> Back</esc>                          | (Enter)                                                                                                    | Select         |
|                                           |                                                                                                    |                |
|                                           |                                                                                                    |                |

Далее предлагается настроить IP адрес сетевой карты. Рекомендую пропустить этот шаг, потому что внести можно только адрес и маску подсети. Этого не достаточно и в дальнейшем нужно будет донастраивать.

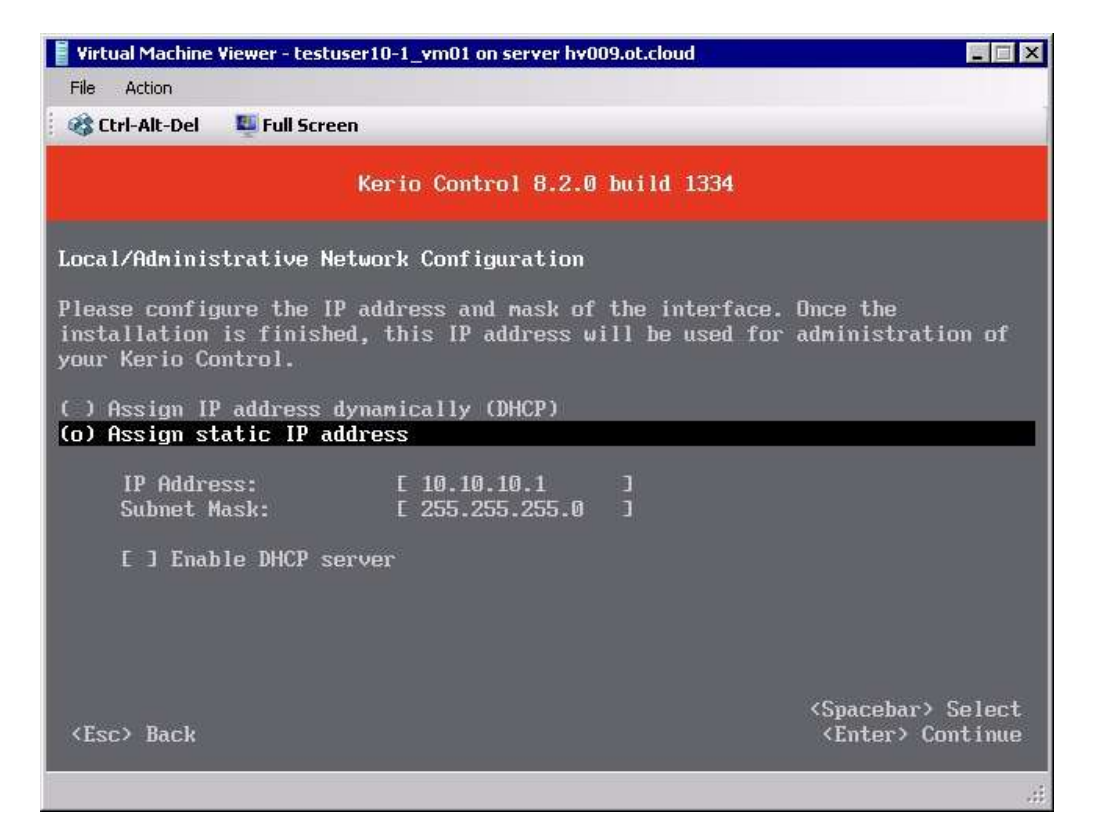

На этом предварительная конфигурация закончена. Переходим к запуску Керио.

| 🚦 Virtual Machine Viewer - testuser10-1_vm01 on server hv009.ot.cloud                               | ×         |
|----------------------------------------------------------------------------------------------------|-----------|
| File Action                                                                                         |           |
| 😵 Ctrl-Alt-Del 🛛 🖳 Full Screen                                                                      |           |
| Kerio Control 8.2.0 build 1334                                                                      |           |
| Initial Configuration Completed                                                                     |           |
| Congratulations. The initial configuration of Kerio Control is now completed Press Enter to finish. | ι.        |
| <esc> Back <enter> Start Kerio Contro</enter></esc>                                                 | 51<br>.:i |

После нажатия кнопки <Enter> Вы получите сообщение с адресом для подключения к webинтерфейсу Керио. Пропускаем это окно нажав кнопку <Enter> и переходим к дальнейшей настройке.

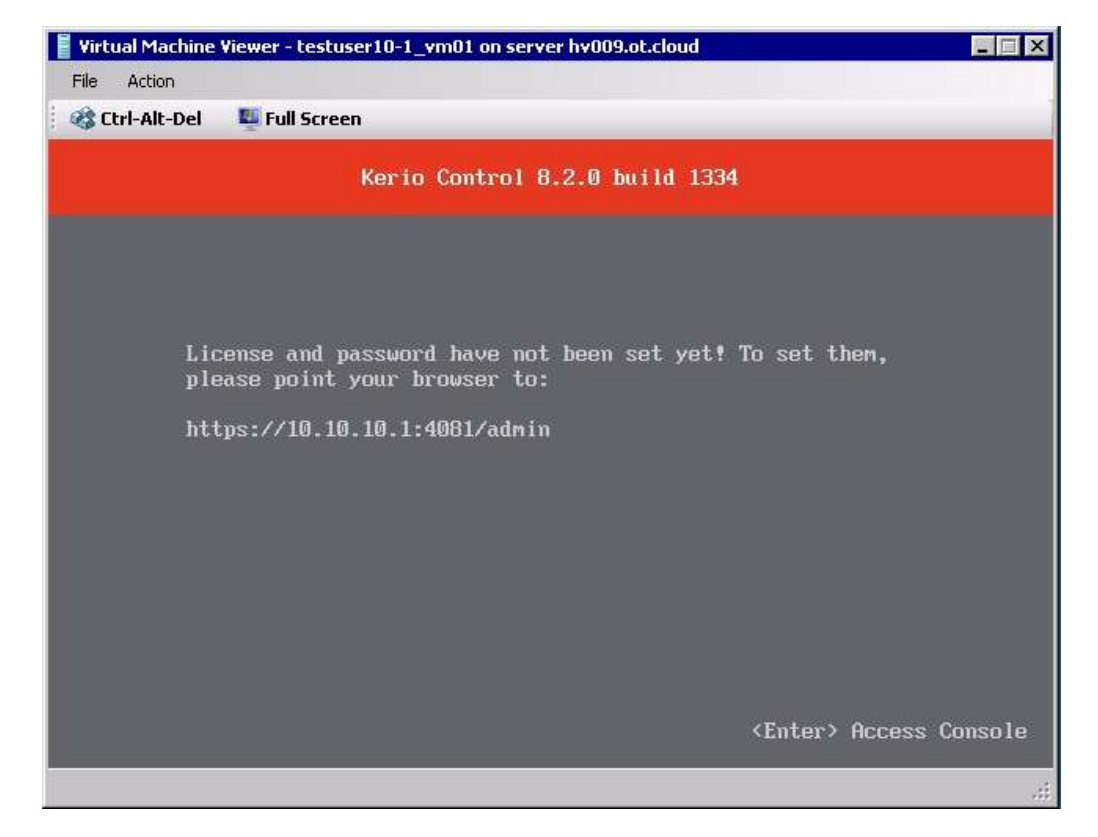

В основном меню выбираем настройку сети:

| 🚪 Virtual Machine Viewer - testuser10-1                                                | _vm01 on server hv009.ot.cloud                                                                                         |
|----------------------------------------------------------------------------------------|----------------------------------------------------------------------------------------------------|
| File Action                                                                            |                                                                                                    |
| 🍪 Ctrl-Alt-Del 🛛 🖉 Full Screen                                                         |                                                                                                    |
|                                                                                        | Kerio Control 8.2.0 build 1334                                                                                         |
| Network Configuration<br>Remote Administration<br>Shutdown<br>Restart<br>Factory Reset | Choose this item to view or change the basic<br>network configuration in case you cannot use<br>remote administration. |
|                                                                                        | (Up/Down> Move<br>(Enter) Select<br>(Esc) Back                                                                         |
|                                                                                        |                                                                                                    |

Для настройки сетевого интерфейса выберете настраиваемый интерфейс и нажмите <Enter>

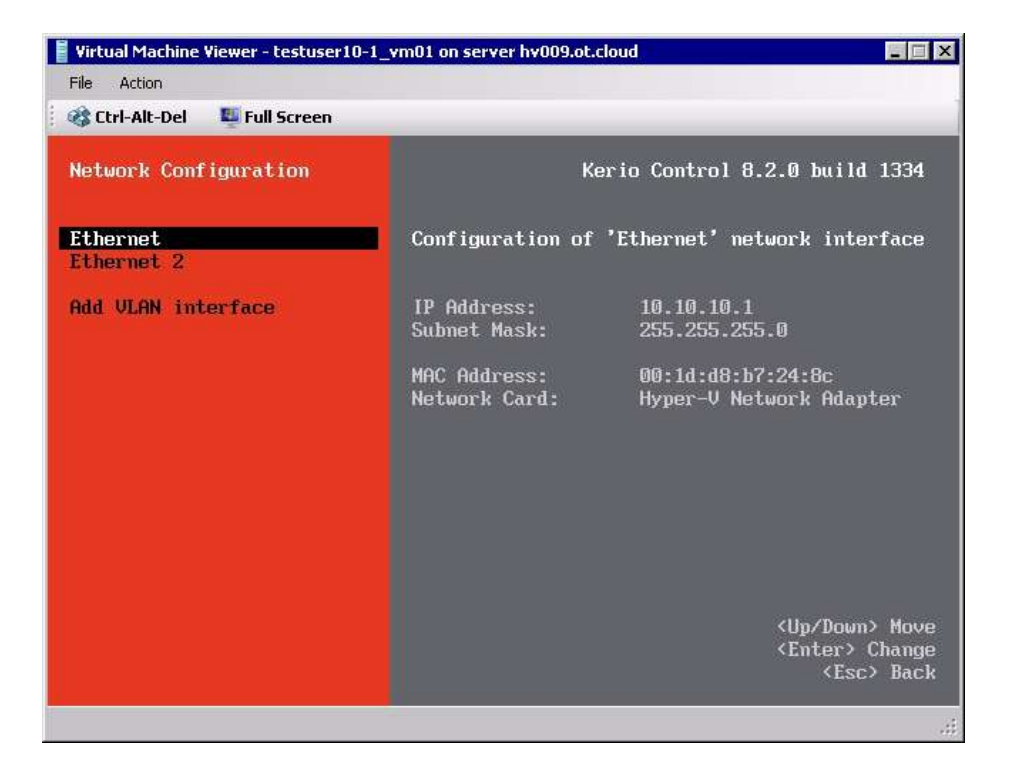

Перейдя к настройкам рекомендую указать «Assign static IP address» и ниже прописать внешний IP адрес. После ввода всех данных нажмите <F8> чтобы сохранить введенные настройки.

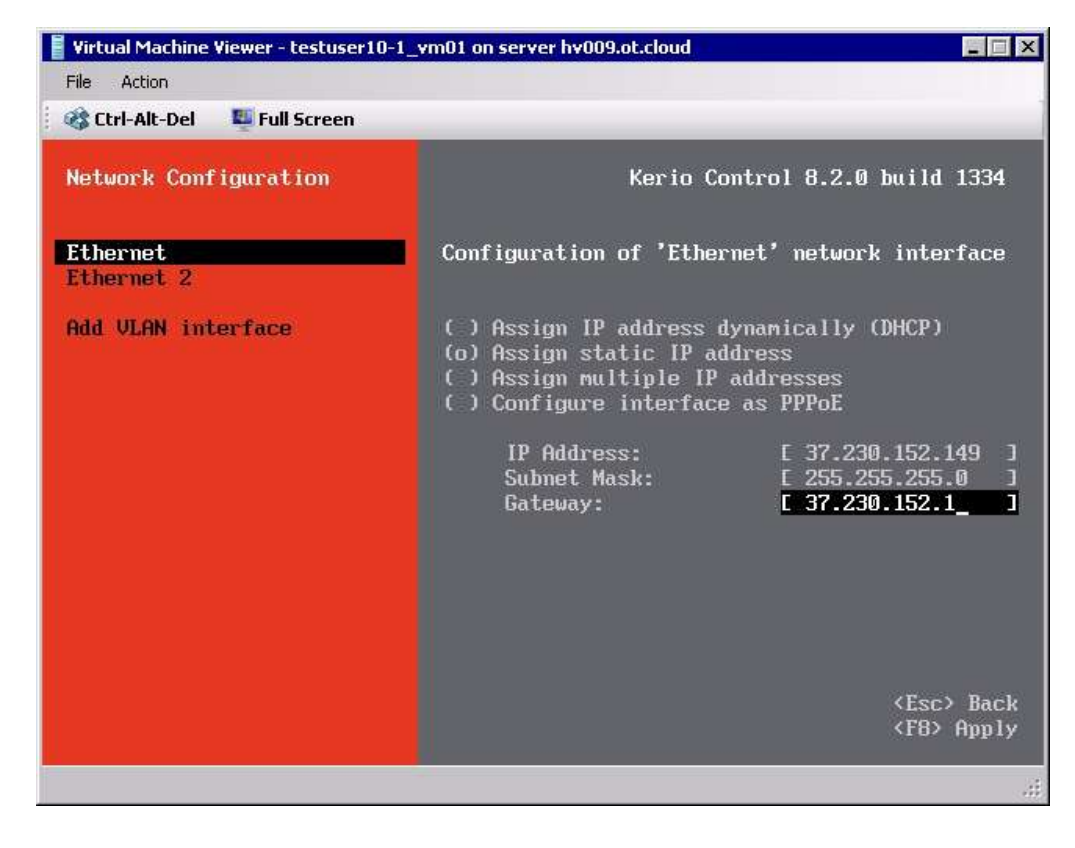

В следующем окне вы увидите измененный адрес для доступа к вашему web-интерфейсу Керио.

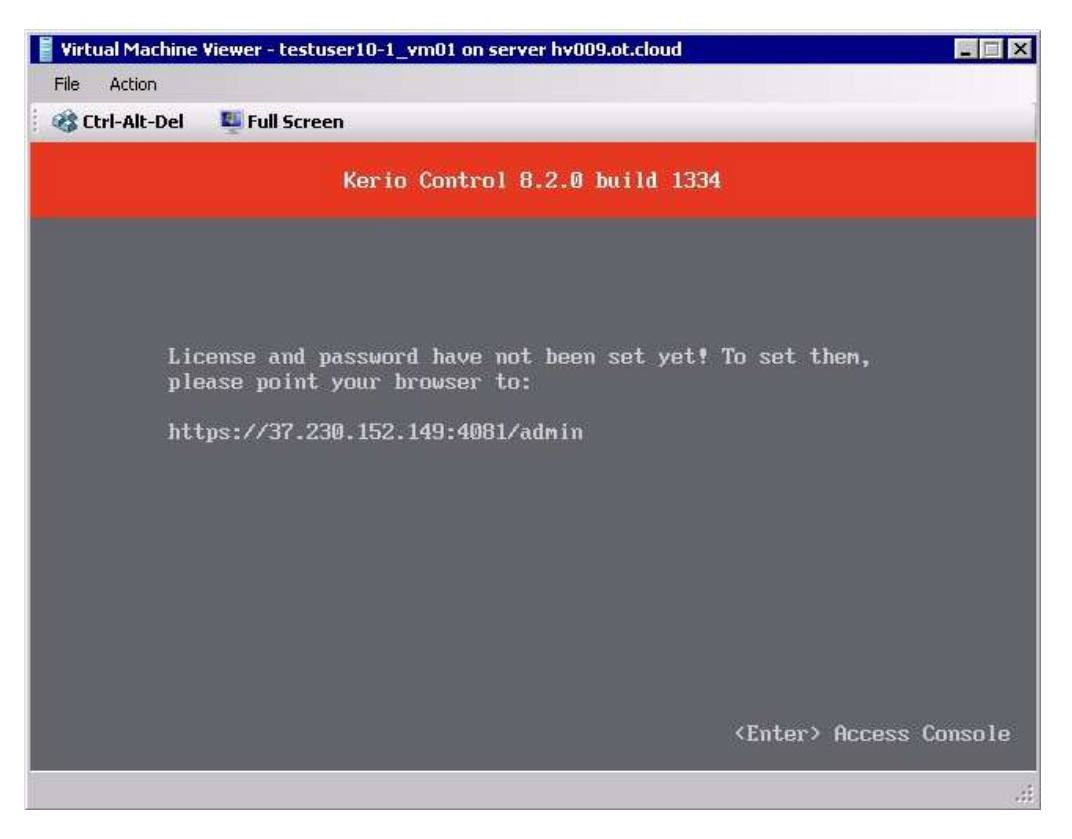

На этом настройка подключения к web-интерфейсу закончена. Следующий этап — настройка Керио в web-интерфейсе. На своем компьютере откройте браузер (рекомендую использовать FireFox Mozilla), в адресной строке наберите адрес, как показано на рисунке выше (внешний IP адрес соответственно вводите свой).

В нашем примере рассмотрим использование FireFox Mozilla, адрес будет выглядить так:

https://37.230.152.149:4081/admin/

В открывшемся окне нужно развернуть вкладку «Я понимаю риск» и нажать кнопку «Добавить исключение»

| STA. |                                                                                                    |
|------|----------------------------------------------------------------------------------------------------|
|      | Вы попросили Firefox установить защищённое соединение с 37.230.152.149:4081, но мы не<br>можем гарантировать, что это соединение является защищённым.                                                                                        |
|      | Обычно, когда вы пытаетесь установить защищённое соединение, сайты предъявляют<br>проверенный идентификатор, служащий доказательством того, что вы направляетесь в нужное<br>место. Однако идентификатор этого сайта не может быть проверен. |
|      | Что мне делать?                                                                                                    |
|      | Если вы обычно без проблем соединяетесь с данным сайтом, эта ошибка может означать, что<br>кто-то пытается подменить этот сайт другим. В этом случае вам не следует продолжать<br>соединение.                                                |
|      | Уходим отсюда!                                                                                                    |
|      | Технические детали                                                                                                    |
|      | <ul> <li>Я понимаю риск</li> </ul>                                                                                                    |
|      | Если вы понимаете что происходит, вы можете попросить Firefox начать доверять<br>идентификатору данного сайта. <b>Даже если вы доверяете этому сайту, эта ошибка может</b><br>означать, что кто-то вклинивается в ваше соединение с сайтом.  |
|      | Не добавляйте исключение, если вы не знаете о веской причине, по которой этот сайт не<br>использует доверенный идентификатор.                                                                                                    |
|      |                                                                                                    |

В открывшейся вкладке необходимо нажать «Подтвердить исключения безопасности»

| бавить и          | исключен <mark>и</mark> е без                     | пасности                                                        |                               | ×                                          |
|-------------------|---------------------------------------------------|-----------------------------------------------------------------|-------------------------------|--------------------------------------------|
| 1                 | Вы собираетесь<br>Серьёзные бан<br>просить вас де | принудительно изменить<br>ки, магазины и другие пу<br>лать это. | идентификац<br>убличные сай   | ию сайта в Firefox.<br><b>іты не будут</b> |
| Сервер            |                                                   |                                                                 |                               |                                            |
| Адрес:            | https://37.230.1                                  | 52.149:4081/admin/                                              | Ποι                           | учить с <u>е</u> ртификат                  |
| Статус            | сертификата                                       |                                                                 |                               |                                            |
| Этот са<br>некорр | йт пытается иден<br>ектную информ                 | нтифицировать себя, испо.<br>ацию.                              | льзуя                         | Про <u>с</u> мотреть                       |
| Невери            | ный сайт                                          |                                                                 |                               |                                            |
| Сертиф<br>подмен  | рикат принадлеж<br>ны.                            | сит другому сайту, что мож                                      | кет указывать                 | на попытку                                 |
| Неизве            | естный центр со                                   | ертификации                                                     |                               |                                            |
| К серти<br>центро | іфикату нет дове<br>м сертификации                | рия, так как он не был вер<br>1 с использованием безопа         | ифицирован 4<br>асной подписи | цоверенным<br>1.                           |
| 🔽 Noo             | с <u>т</u> оянно хранить                          | это исключение                                                  |                               |                                            |
|                   |                                                   | Подтвердить исключе                                             | ние безопасно                 | Отмена                                     |
|                   |                                                   | 5                                                               |                               | C                                          |

Далее попадаем в мастер активации Керио.

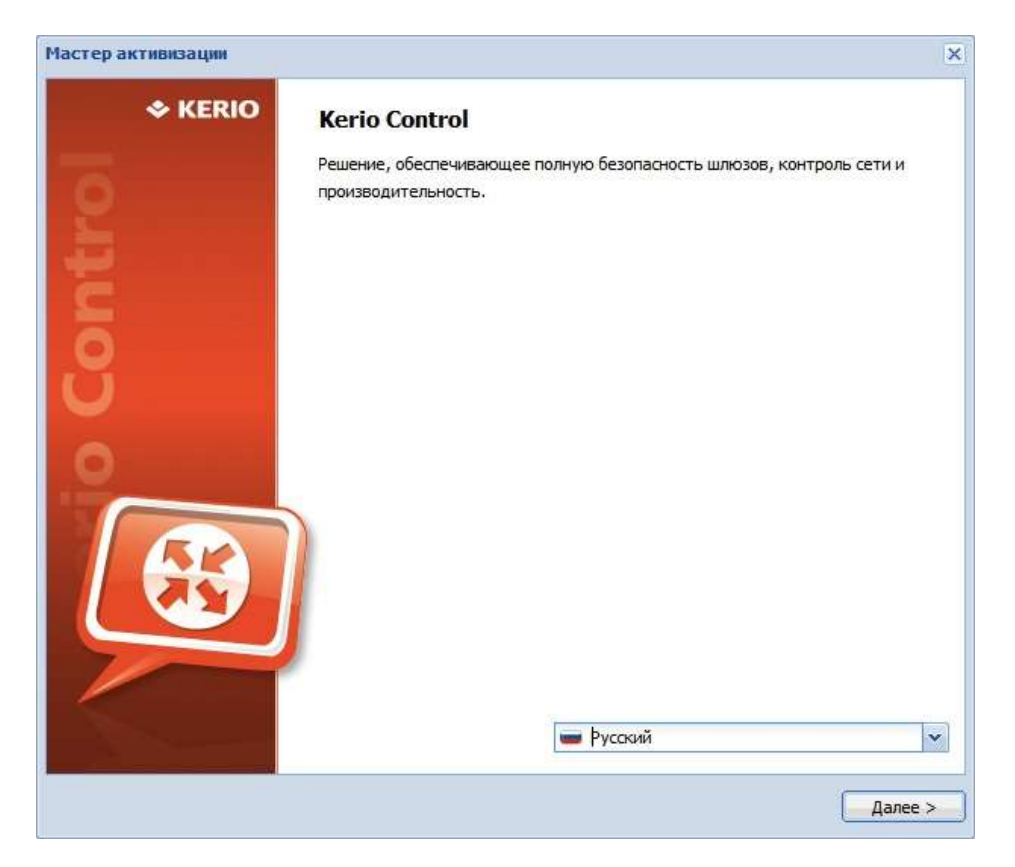

Керио подключается к интернету для активации продукта. Этот шаг можно пропустить.

| астер активизации                                                                 |              | ×    |
|-----------------------------------------------------------------------------------|--------------|------|
| Проверка подключения                                                              |              | 9    |
| Kerio Control проверяет подключение к Интернету, необходимое для активизации чере | 23 Интернет. |      |
|                                                                                   |              |      |
|                                                                                   |              |      |
|                                                                                   |              |      |
| 🤼 Подождите                                                                       |              |      |
|                                                                                   |              |      |
|                                                                                   |              |      |
|                                                                                   |              |      |
|                                                                                   |              |      |
|                                                                                   | Пропусти     | ть > |

Далее Вы можете изменить при необходимости параметры сетевого интерфейса (например, настроить второй сетевой интерфейс)

| Настройка подключен<br>Kerio Control требует возможно                                                                                                    | ИЯ<br>ости подключения к Интернету для выполнения активизации через Инт                                                                                                    | Ернет |
|----------------------------------------------------------------------------------------------------|----------------------------------------------------------------------------------------------------|-------|
|                                                                                                    |                                                                                                    |       |
| Интерфейс, подключенный к<br>Интернету:                                                                                                    | C Ethernet                                                                                                    | Y     |
| Режим:                                                                                                    | Статический IP                                                                                                    | ~     |
| IP-адрес:                                                                                                    | 37.230.152.149                                                                                                    |       |
| Маска:                                                                                                    | 255.255.255.0                                                                                                    |       |
| Шлюз:                                                                                                    | 37.230.152.1                                                                                                    |       |
| DNS-cepsep:                                                                                                    | 37.230,152.10                                                                                                    |       |
| Это интерфейс, используемый                                                                                                    | і в настоящий момент для подключения к Kerio Control!                                                                                                    |       |
| Это интерфейс, используемый<br>Изменение режима интерфейс<br>подключитесь к новому IP-аг                                                                                       | і в настоящий момент для подключения к Kerio Control!<br>са может привести к потере соединения. В этом случае<br>дресу.                                                                                                    |       |
| Это интерфейс, используемый<br>Изменение режима интерфейс<br>подключитесь к новому IP-ад<br>При продолжении работы с да                                                        | і в настоящий момент для подключения к Kerio Control!<br>са может привести к потере соединения. В этом случае<br>дресу.<br>анной конфигурацией будет создано новое правило трафика,                                                             |       |
| Это интерфейс, используемый<br>Изменение режима интерфейс<br>подключитесь к новому IP-ад<br>При продолжении работы с да<br>обеспечивающее возможност                           | і в настоящий момент для подключения к Kerio Control!<br>са может привести к потере соединения. В этом случае<br>qpecy.<br>анной конфигурацией будет создано новое правило трафика,<br>ть доступа к административному ресурсу по сети Интернет. |       |
| Это интерфейс, используемый<br>Изменение режима интерфейс<br>подключитесь к новому IP-ад<br>При продолжении работы с да<br>обеспечивающее возможност                           | і в настоящий момент для подключения к Kerio Control!<br>са может привести к потере соединения. В этом случае<br>дресу.<br>анной конфигурацией будет создано новое правило трафика,<br>ть доступа к административному ресурсу по сети Интернет. |       |
| Это интерфейс, используемый<br>Изменение режима интерфейс<br>подключитесь к новому IP-ад<br>При продолжении работы с да<br>обеспечивающее возможност                           | і в настоящий момент для подключения к Kerio Control!<br>са может привести к потере соединения. В этом случае<br>qpecy.<br>анной конфигурацией будет создано новое правило трафика,<br>ть доступа к административному ресурсу по сети Интернет. |       |
| Это интерфейс, используемый<br>Изменение режима интерфейс<br>подключитесь к новому IP-ад<br>При продолжении работы с да<br>обеспечивающее возможност                           | і в настоящий момент для подключения к Kerio Control!<br>са может привести к потере соединения. В этом случае<br>дресу.<br>анной конфигурацией будет создано новое правило трафика,<br>гь доступа к административному ресурсу по сети Интернет. |       |
| Это интерфейс, используемый<br>Изменение режима интерфейс<br>подключитесь к новому IP-ад<br>При продолжении работы с да<br>обеспечивающее возможност<br>Автономная регистрация | і в настоящий момент для подключения к Kerio Control!<br>са может привести к потере соединения. В этом случае<br>дресу.<br>анной конфигурацией будет создано новое правило трафика,<br>гь доступа к административному ресурсу по сети Интернет. |       |

В нашем случае мы ничего не меняем и переходим к следующему шагу. Получаем собщение о создании правила трафика. Жмем кнопку «Да»

| Подтве | ердите действие                                                                                                    | × |  |  |  |  |
|--------|----------------------------------------------------------------------------------------------------|---|--|--|--|--|
| 2      | Будет создано новое правило трафика, обеспечивающее возможность доступа к административному ресурсу через Интернет.                                    |   |  |  |  |  |
|        | Параметры интерфейса и правила политики трафика будут изменены. По завершении<br>активизации правила можно будет объединить с помощью мастера политик. |   |  |  |  |  |
|        | Продолжить?                                                                                                    |   |  |  |  |  |
|        | Да Нет                                                                                                    |   |  |  |  |  |

## Устанавливаем параметры даты и времени

| астер активиза              | ции                                                                 | 5       |
|-----------------------------|---------------------------------------------------------------------|---------|
| Время и час<br>Проверьте на | совой пояс<br>стройку даты и времени.                               |         |
| Часовой пояс:               | (GMT +04:00) Moscow, St.Petersburg, Volgograd                       | ×       |
|                             | Поддерживайте синхронизацию времени с сервером времени в Интернете. |         |
| Дата:                       | 2013-11-26                                                          |         |
| Время:                      | 17:31:12                                                            |         |
|                             |                                                                     |         |
|                             |                                                                     |         |
|                             |                                                                     |         |
|                             |                                                                     |         |
|                             |                                                                     |         |
|                             |                                                                     |         |
|                             | < Назад                                                             | Далее > |

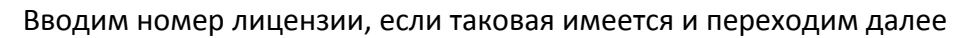

| Частер активизации                                                                                          | ×            |
|----------------------------------------------------------------------------------------------------|--------------|
| Вставьте номер лицензии<br>Лицензия идентифицируется по номеру лицензии, полученному от торгового представи | ителя.       |
| Регистрация номера лицензии                                                                                 |              |
| О Активизация беспл. пробной версии                                                                         |              |
| Введите защитный код:                                                                                       |              |
| Автономная регистрация<br>Пропуск регистрации                                                               |              |
| < Ha                                                                                                    | азад Далее > |

Далее необходимо ввести регистрационные данные. Сделать это нужно обязательно, в противном случае будет невозможно продолжить работу с Керио.

| егистрация<br>Заполните следующую форму, указ | ав правильную информацию. |                      | æ |
|-----------------------------------------------|---------------------------|----------------------|---|
| ганизация:                                    | Страна:                   | Российская Федерация | ~ |
| милия:                                        | Штат:                     | Выбор состояния      | v |
| .почта:                                       | Город:                    |                      |   |
| лефон:                                        | Улица:                    |                      |   |
| б-узел:                                       | Почт. инд.:               |                      |   |
| Принимаю условия политики конфид              | енциальности              |                      |   |

Установка параметра передачи статистики на Ваше усмотрение. Для уменьшения трафика и исключения дополнительной нагрузки (хоть и не значительной) на сервер рекомендую отключить

| cicp ani nansathin                                                                                                    |                           |
|----------------------------------------------------------------------------------------------------|---------------------------|
| Іомогите нам усовершенствовать Kerio Control                                                                                                    |                           |
| оманда разработчиков Kerio Control стремится выпускать на рынок продукт наив                                                                        | высшего качества и просит |
| ашето разрешения соократь аноникные статистические данные о серверном обо<br>лиентах и операционных системах, взаимодействующих с нашей продукцией. | рудовании, программных    |
| Разрешить Kerio Control передачу анонимной статистики об использовании в Ке                                                                         | erio Technologies         |
| росмотр данных образца                                                                                                    |                           |
| Впоследствии эту настройку можно изменить с помощью Дополнительные опц                                                                              | џии.                      |
|                                                                                                    |                           |

|                              |                                                    | × |
|------------------------------|----------------------------------------------------|---|
| Задайте пар                  | оль для учетной записи пользователя-администратора | Ð |
| Имя пользователя:<br>Пароль: | Admin                                              |   |
| Подтвердите<br>пароль:       |                                                    |   |
|                              |                                                    |   |
|                              |                                                    |   |
|                              |                                                    |   |
|                              |                                                    |   |
|                              |                                                    |   |
|                              |                                                    |   |

На этом процедура предварительной настройки сервера Керио закончена. Далее для входа в web-интерфейс используем логина **Admin** и пароль, что вводили немного ранее.

| Kerio Contr      | ol |
|------------------|----|
| Имя пользователя | _  |
| admin            |    |
| Пароль           |    |
| •••••            |    |
| Войти            |    |

Процесс получения доступа к web-интерфейсу закончен, можно приступать к работе.